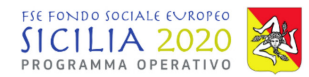

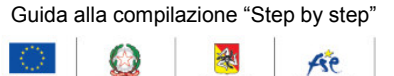

# FSE FONDO SOCIALE EVROPEO SICILIA 2020 PROGRAMMA OPERATIVO

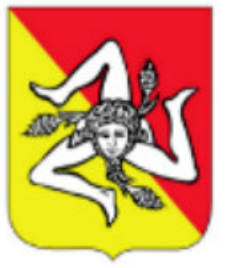

# AVVISO 27/2019

# "PROGETTO GIOVANI 4.0"

## GUIDA ALL'USO DEL SISTEMA INFORMATICO PER L'INSERIMENTO DELLE DOMANDE DI FINANZIAMENTO

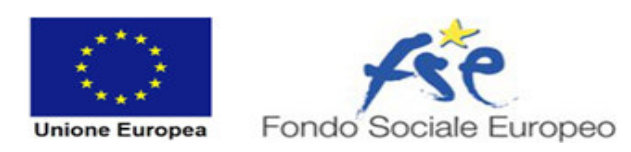

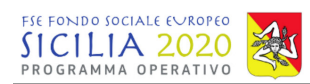

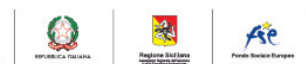

| Accesso al sistema                                          | 3  |
|-------------------------------------------------------------|----|
| 1. Accesso al sistema                                       | 3  |
| 2. Registrazione a sistema                                  | 3  |
| 3. Recupero della password                                  | 4  |
| 4. Modifica della password di accesso                       | 6  |
| Compilazione dati del soggetto proponente                   | 7  |
| 5. Completamento delle informazioni del soggetto proponente | 7  |
| Creazione di una nuova domanda                              | 10 |
| 6. Completamento dei dati della domanda                     | 10 |
| Conferma della domanda                                      | 16 |

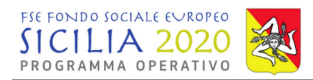

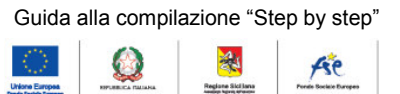

## Accesso al sistema

Per raggiungere il sistema di presentazione delle Istanze di partecipazione di Avviso 27/2019, si dovrà inserire nella barra degli indirizzi di un qualunque browser con accesso ad Internet l'indirizzo indicato nell'avviso.

## 1. Accesso al sistema

Verrà visualizzata la pagina di accesso al sistema. Nella parte centrale della schermata è presente una sezione che riporta alcuni suggerimenti e la possibilità di poter visualizzare il fac-simile degli allegati, anche da parte di soggetti non registrati.

Tramite apposito modulo, si potrà accedere al sistema inserendo le credenziali di accesso negli appositi campi **Username** (la mail di registrazione) e **Password** e cliccando sul relativo pulsante **Accedi**.

|                                                                             | Guida alla compilazione "Step by Step"                                           |   |
|-----------------------------------------------------------------------------|----------------------------------------------------------------------------------|---|
| AVVISO N.27/2019<br>PROGETTO GIOVANI (Apertura seconda finestra dal 01/03/2 | 2019 12:00:00 al 31/03/2019 12:00:00)                                            |   |
|                                                                             | Fac-simile allegati:                                                             |   |
| Accedi a sistema                                                            | ALLEGATO A - ALLEGATO B - ALLEGATO C -                                           |   |
| E-mail                                                                      | ≡ Risposte alle domande frequenti                                                | ~ |
| Password                                                                    | i - Come posso presentare una domanda per il Finanziamento di voucher formativi? |   |
|                                                                             | i - Sono registrato ma non riesco ad accedere a sistema. Come mai?               |   |
| Accedi 😔                                                                    |                                                                                  |   |
| Registrati ora a sistema 🤿                                                  |                                                                                  |   |
| Hai dimenticato la password?                                                |                                                                                  |   |
|                                                                             |                                                                                  |   |

# 2. Registrazione a sistema

Nel caso non si possieda un'utenza di accesso, è possibile registrarsi a sistema cliccando sul pulsante **Registrati ora a sistema**. Il sistema presenta la schermata di inserimento dati per il nuovo utente. Non è possibile effettuare più di una registrazione con lo stesso indirizzo di posta elettronica e non è possibile utilizzare un indirizzo di posta elettronica certificata.

Dopo la registrazione sarà possibile accedere direttamente al sistema.

Guida alla compilazione "Step by step"

| FIE FONDO SOCIALE EVROPEO<br>SICILIA 2020<br>PROGRAMMA OPERATIVO                                                                                                    | Liber Expense<br>Here back intervent                                                                                                    | Are |
|----------------------------------------------------------------------------------------------------|----------------------------------------------------------------------------------------------------|-----|
| Guida alla compilazione "Step by Step"                                                                                                    |                                                                                                    |     |
| Avviso n.27/2019                                                                                                    | Nome                                                                                                    |     |
| PROGETTO GIOVANI<br>Per procedere alla registrazione è necessario riempire tutti i campi a destra, quindi                                                                 | Cognome                                                                                                    |     |
| premere "Registrati ora a sistema". Il sistema invierà all'indirizzo email indicato una <b>Email</b><br><b>di avviso</b> e sarà subito possibile autenticarsi a sistema . | Codice fiscale                                                                                                    |     |
| Risposte alle domande frequenti 🗸 🗸                                                                                                    | 📞 Telefono                                                                                                    |     |
| i - E' possibile usare caselle di posta elettronica certificata per<br>registrarmi?                                                                                       | E-mail                                                                                                    |     |
| i - Dopo la registrazione posso subito accedere a sistema?                                                                                                    | 🖉 Riscrivi l'email                                                                                                    |     |
|                                                                                                    | A Password                                                                                                    |     |
|                                                                                                    | Riscrivi la password scelta                                                                                                    |     |
|                                                                                                    | Con l'invio del presente modulo acconsento al<br>trattamento dei dati personali trasmessi. Consenso<br>esplicito secondo il D.Lgs 196/2003. |     |
|                                                                                                    | Registrati ora a sistema 🕣 🛛 Indietro                                                                                                    |     |

Per la registrazione è richiesta la compilazione dei seguenti dati:

- Nome;
- Cognome;
- Codice fiscale;
- Telefono;
- E-mail;
- Password;
- Riscrivi la password scelta.

Per la conferma dei dati inseriti, è necessario cliccare sul pulsante "Registrati ora a sistema" presente nella parte bassa della schermata.

Si visualizzerà un messaggio di avvenuta registrazione e il sistema invierà una mail di avvenuta registrazione all'indirizzo e-mail inserito e sarà possibile accedere direttamente al sistema con l'indirizzo mail e password scelti in fase di registrazione.

| Accedi a sistema                                           |  |
|------------------------------------------------------------|--|
| Registrazione avvenuta con successo                        |  |
| E-mail                                                     |  |
| Password                                                   |  |
| Accedi Θ                                                   |  |
| Registrati ora a sistema ⊙                                 |  |
| Difficoltà di accesso al sistema? Recupera la<br>password. |  |

Alla conferma della registrazione sarà possibile accedere direttamente al sistema con l'indirizzo mail e password scelti.

## 3. Recupero della password

E' possibile recuperare la propria password, cliccando sul link in basso alla pagina "Difficoltà di accesso al sistema? Recupera la password".

|                                                                  |                                                            | Guida alla compilazione "Step by step"                                                                                                    |
|------------------------------------------------------------------|------------------------------------------------------------|----------------------------------------------------------------------------------------------------|
| FSE FONDO SOCIALE EVROPEO<br>SICILIA 2020<br>PROGRAMMA OPERATIVO |                                                            | Libro Entrans         Image: Construction         Image: Construction         Image: Construction         Image: Construction           Market State         Image: Construction         Image: Construction         Image: Construction         Image: Construction |
|                                                                  |                                                            | -                                                                                                    |
|                                                                  | Accedi a sistema                                           |                                                                                                    |
|                                                                  | E-mail                                                     |                                                                                                    |
|                                                                  | A Password                                                 |                                                                                                    |
|                                                                  | Accedi 🕣                                                   |                                                                                                    |
|                                                                  | Registrati ora a sistema ⊙                                 |                                                                                                    |
|                                                                  |                                                            |                                                                                                    |
|                                                                  | Difficoltà di accesso al sistema? Recupera la<br>password. |                                                                                                    |
|                                                                  |                                                            |                                                                                                    |

Nella schermata di recupero password è necessario inserire l'indirizzo di posta elettronica con cui è stata effettuata la registrazione e premere il pulsante Richiedi una nuova password. Il sistema invierà una e-mail all'indirizzo indicato con le istruzioni per il cambio della password.

| orece prov               |                                                                                       |
|--------------------------|---------------------------------------------------------------------------------------|
| nserire la               | mail con cui si è effettuata la                                                       |
| egistrazio               | ne. Si ricevera una mail con un link da<br>er effettuare il cambio della password     |
| meenie pe                | n energiane n compro deno possitioro.                                                 |
| Controllar               | e la posta in arrivo e la cartella della                                              |
| Controllar<br>bosta inde | e la posta in arrivo e la cartella della<br>Isiderata.                                |
| Controllar<br>bosta inde | e la posta in arrivo e la cartella della<br>siderata.                                 |
| Controllar<br>bosta inde | e la posta in arrivo e la cartella della<br>isiderata.                                |
| Controllar<br>bosta inde | e la posta in arrivo e la cartella della<br>siderata.                                 |
| Controllar<br>posta inde | e la posta in arrivo e la cartella della<br>isiderata.<br>Richiedi una nuova password |

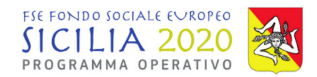

 $\odot$ 

## 4. Modifica della password di accesso

Una volta inserite le credenziali di accesso al sistema, si potrà effettuare la modifica della password attraverso apposito pulsante riportato nel menù a tendina, presente accanto al nome del soggetto proponente posto in alto a destra della pagina.

| Avviso n.27/2                                                                                           | 2019                                                                                                 | Guida alla compilazione "Step by Step"                                                                                                    | 💄 guida@guid 🗸              |
|----------------------------------------------------------------------------------------------------|----------------------------------------------------------------------------------------------------|----------------------------------------------------------------------------------------------------|-----------------------------|
| ▲ 1. Compila l                                                                                          | e informazioni del soggetto                                                                          | + 2. Creazione di una nuova domanda                                                                                                    | Home<br>Soggetto proponente |
| Di seguito sono riportate le informazioni inerenti al<br>soggetto proponente. Tali informazioni sono da |                                                                                                    | La tipología di vouchor colorionabilo varia in baco al titolo di studio colorionato su Corgetto                                                                                             | Modifica password           |
|                                                                                                    |                                                                                                    | proponente e alla finestra temporale di presentazione attiva.                                                                                                    | المع Log Out                |
| domande, i dati ir                                                                                      | iseriti saranno copiati all'interno della                                                            | Tipologia di voucher \star                                                                                                    |                             |
| domanda nell'ista<br>della domanda i d<br>essere modificati                                             | nte di conferma. Dopo la conferma<br>lati del Soggetto proponente potranno<br>per una nuova domanda. | Seleziona una opzione                                                                                                    | ▼ Crea                      |
| Soggetto                                                                                                | Guida Guida                                                                                          | Si ricorda che prima di procedere alla conferma della domanda per il Finanziamento di vouche                                                                                                | r formatividi è necessario  |
| Codice fiscale                                                                                          | BRDRNT75P11G273B                                                                                     | corredare la stessa con i corsi che si intendono proporre completi di tutte le informazioni ne<br>VERIFICA è possibile controllare quali informazioni siano mancanti e quindi da integrare. | cessarie. Tramite il tasto  |
| E-mail                                                                                                  | guida@guida.it                                                                                       | ≁ 3. Completa le domande (0)                                                                                                    |                             |
| PEC                                                                                                    |                                                                                                    | Nessuna domanda di inserimento al Catalogo presente.                                                                                                    |                             |
| Comple                                                                                                  | ata e modifica le informazioni                                                                       |                                                                                                    |                             |
| 2                                                                                                    | Soggetto proponente                                                                                  | 🖪 4. Domande completate (0)                                                                                                    |                             |
|                                                                                                    |                                                                                                    | Nessuna domanda di inserimento al Catalogo presente.                                                                                                    |                             |

Cliccando sul pulsante di modifica della password, sarà possibile scegliere una nuova password e confermarla.

Per salvare la password modificata, cliccare sul pulsante **Salva**. Nella scelta della password si suggerisce una password composta da almeno 8 caratteri alfanumerici, di cui una lettera maiuscola e un carattere speciale.

| Avviso n.27/2                                                                                                    | .019                                                                                                    |                         | Guida alla compilazione "Step by Step" | 💄 guida@guid 🜱                                               |
|----------------------------------------------------------------------------------------------------|----------------------------------------------------------------------------------------------------|-------------------------|----------------------------------------|--------------------------------------------------------------|
| 1. Compila l<br>proponente                                                                                                    | e informazioni del sc                                                                                                    | Cambia password         | ×                                      |                                                              |
| Di seguito sono rip<br>soggetto propone<br>compilare prima d<br>domande, i dati in<br>domanda nell'ista<br>della domanda i d<br>essere modificati p | oortate le informazioni inere<br>nte. Tail informazioni sono d<br>lella creazione e conferma d<br>seriti saranno copiati all'inte<br>nte di conferma. Dopo la cor<br>ati del Soggetto proponente<br>per una nuova domanda. | Nuova password          |                                        | o su Soggetto                                                |
| Soggetto                                                                                                    | Guida Guida                                                                                                    |                         |                                        | ziamento di voucher formatividi è necessario                 |
| Codice fiscale                                                                                                    | BRDRNT75P11G273B                                                                                                    |                         | Salva Annulla                          | e le informazioni necessarie. Tramite il tasto<br>integrare. |
| E-mail                                                                                                    | guida@guida.it                                                                                                    | 🖉 🖉 3. Completa le doma | ווומפ (ט)                              | ,                                                            |

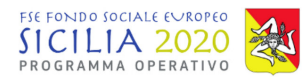

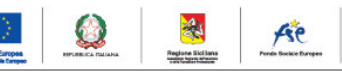

## Compilazione dati del soggetto proponente

Preliminarmente è necessario compilare le informazioni relative al soggetto proponente, nella sezione "1. Compila le informazioni del soggetto proponente".

| a 1. Compila le proponente                                                                                                    | e informazioni del soggetto                                                                                                    | + 2. Creazione di una nuova domanda                                                                                                    |
|----------------------------------------------------------------------------------------------------|----------------------------------------------------------------------------------------------------|----------------------------------------------------------------------------------------------------|
| Di seguito sono rip<br>proponente. Tali in<br>creazione e conferr<br>copiati all'interno d<br>Dopo la conferma<br>proponente potran<br>domanda. | ortate le informazioni inerenti al soggetto<br>formazioni sono da compilare prima della<br>ma delle domande, i dati inseriti saranno<br>lella domanda nell'istante di conferma.<br>della domanda i dati del Soggetto<br>nno essere modificati per una nuova | La tipologia di voucher selezionabile varia in base al titolo di studio selezionato su Soggetto proponente e alla<br>finestra temporale di presentazione attiva.<br>Tipologia di voucher *<br>Seleziona una opzione   Crea |
| Soggetto                                                                                                    | GUIDA GUIDA                                                                                                    | Si ricorda che prima di procedere alla conferma della domanda per il Finanziamento di voucher formatividi è necessario corredare la                                                                                        |
| Codice fiscale                                                                                                    | LNELRA84D46G273P                                                                                                    | stessa con i corsi che si intendono proporre completi di tutte le informazioni necessarie. Tramite il tasto VERIFICA è possibile controllare<br>quali informazioni siano mancanti e quindi da integrare.                   |
| E-mail                                                                                                    | GUIDA@GUIDA.COM                                                                                                    | ✗ 3. Completa le domande (0)                                                                                                    |
| PEC                                                                                                    |                                                                                                    | Nessuna domanda di inserimento al Catalogo presente.                                                                                                    |
| Com                                                                                                    | oleta e modifica le informazioni                                                                                                    |                                                                                                    |
|                                                                                                    | Soggetto proponente                                                                                                    | 멸 4. Domande completate (0)                                                                                                    |
|                                                                                                    |                                                                                                    | Nessuna domanda di inserimento al Catalogo presente.                                                                                                    |
| Finestre temp                                                                                                    | orali                                                                                                    |                                                                                                    |
| # A                                                                                                    | ВС                                                                                                    |                                                                                                    |

# 5. Completamento delle informazioni del soggetto proponente

Cliccando sul pulsante "Soggetto proponente", il sistema mostra le informazioni relative al soggetto proponente da completare per la domanda.

Devono essere compilate le seguenti informazioni:

- dati del soggetto (nome, cognome, sesso, data di nascita, comune di nascita, provincia di nascita, stato di nascita, codice fiscale,cittadinanza);
- dati relativi alla condizione di disabilità (Soggetto in condizione di disabilità secondo quanto definito ai sensi dalla Legge 68/99);
- dati relativi alla residenza (indirizzo, numero civico, città, CAP, provincia, stato, residente dal (data di iscrizione all'anagrafe secondo quanto richiesto dall'avviso));

| Nome 🕰                                                            |                                 | Cognome 🕰          |                   |   | Sesso 🕰                       |       | Data di nascita 🕰 |
|-------------------------------------------------------------------|---------------------------------|--------------------|-------------------|---|-------------------------------|-------|-------------------|
|                                                                   |                                 |                    |                   |   | Seleziona un valore           | •     |                   |
| Comune di nascita 🛦                                               |                                 | Provincia di nasci | ta 🛦              |   | Stato di nascita 🛦            |       |                   |
|                                                                   |                                 | ESTERO             |                   | • | Selezionare un valore nella l | lista | •                 |
| Codice Fiscale 🛦                                                  |                                 | Cittadinanza 🛦     |                   |   |                               |       |                   |
|                                                                   |                                 | Selezionare un v   | alore nella lista | • |                               |       |                   |
| Constant to an effective of short that                            | de evente deficite el const d   |                    |                   |   |                               |       |                   |
| Soggetto in condizione di disabilita secon<br>Seleziona un valore | ido quanto definito al sensi da | alla Legge 68/99 🕰 |                   |   |                               |       | •                 |
| Residenza                                                         |                                 |                    |                   |   |                               |       |                   |
| Indirizzo 🛦                                                       |                                 |                    |                   |   | Numero civico 🛦               |       |                   |
| VIA GIOVANNI CAMPISI                                              |                                 |                    |                   |   | 21                            |       |                   |
| Città 🛦                                                           | C.A.P. 🛦                        |                    | Provincia 🛦       |   | Stato 🛦                       |       |                   |
| PALERMO                                                           | 90100                           |                    | Palermo           | • | ITALIA                        |       |                   |
| Pacidanta dal (data di incriziano anagrafo                        |                                 |                    |                   |   |                               |       |                   |
| 14/06/2016                                                        | .) A                            |                    |                   |   |                               |       |                   |
|                                                                   |                                 | ,                  |                   |   |                               |       |                   |

Regione Siciliana - Dipartimento Regionale dell'Istruzione e della Formazione Professionale Codice Fiscale 80012000826 - Partita Iva 02711070827

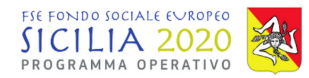

•

 $\odot$ 

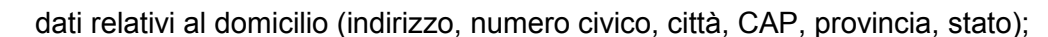

- contatti (telefono, e-mail, posta elettronica certificata);
- ISEE valido per prestazioni per il Diritto allo Studio (Valore del reddito ISEE in euro);

| Domicilio<br>Copia da residenza                         |                          |                          |                                               |
|---------------------------------------------------------|--------------------------|--------------------------|-----------------------------------------------|
| Indirizzo 🛦<br>VIA GIOVANNI CAMPISI                     |                          |                          | Numero civico 🛦                               |
| Città ▲ PALERMO Contatti                                | C.A.P. <b>A</b><br>90100 | Provincia 🛦<br>Palermo 🔻 | Stato 🛦<br>ITALIA                             |
| Telefono (es: 0918669966) ▲<br>0919999                  | Email 🛦<br>test1@test.it | :                        | Posta elettronica certificata 🛦<br>pec@pec.it |
| ISEE (valido per prestazioni per il Diritto allo Studio | )                        |                          |                                               |
| Valore del reddito ISEE in euro 🛦<br>1500               |                          |                          |                                               |

 dati relativi agli studi (ultimo titolo accademico, data di conseguimento del titolo di studio, certificazione lingua inglese e livello);

| Titolo di studio                                                                              |                                |                                 |           |
|-----------------------------------------------------------------------------------------------|--------------------------------|---------------------------------|-----------|
| Ultimo titolo accademico 🛦<br>LAUREA DI I LIVELLO (triennale). DIPLOMA UNIVERSITARIO. DIPLOMA | ACCADEMICO di I LIVELLO (AFAM) |                                 | T         |
| Data di conseguimento del titolo di studio 🛦                                                  | Votazione 🛦                    | Certificazione lingua inglese 🛦 | Livello 🛦 |
|                                                                                               |                                |                                 |           |

Inoltre a sistema bisognerà caricare, in formato PDF, il documento ISEE e un documento di identità valido del soggetto, secondo quanto riportato dall'avviso. Per allegare il nuovo documento basterà cliccare sul pulsante "Scegli file" e selezionare il file dal proprio PC.

| Caricamento documento                                                                                                    |                                                             |
|----------------------------------------------------------------------------------------------------|-------------------------------------------------------------|
| Documento ISEE                                                                                                    |                                                             |
| 10_ISEE_20190311162543.pdf                                                                                                    | 🛓 Elimina                                                   |
| Caricamento documento                                                                                                    |                                                             |
| Documento di identità valido                                                                                                    |                                                             |
| Allegare in formato PDF<br>Selezionare il files da caricare.<br>Si ricorda che per un corretto caricamento del file è necessario che nel nome non vengano usati caratteri speciali, accenti e lettere accentate e che la denominazio | one dello stesso sia inferiore a 100 caratteri complessivi. |
| Scegli file Nessun file selezionato                                                                                                    |                                                             |

Le dichiarazioni e il consenso al trattamento dei dati, secondo l'informativa sulla privacy riportata, sono necessarie per poter procedere con il salvataggio dei dati.

Guida alla compilazione "Step by step"

 $\bigcirc$ 

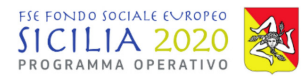

### Dichiara inoltre

- 1. I di aver preso visione dell'avviso pubblico in oggetto e di accettarne integralmente il contenuto;
- 2. di non aver fruito, non fruire attualmente e che non usufruirà in futuro di altri contributi, da qualunque soggetto erogati e a qualsiasi titolo percepiti, per l'iscrizione al corso per cui si richiede il voucher;
- 3. 2 di accettare le condizioni relative all'importo massimo finanziabile e ai costi ammissibili per il riconoscimento del voucher di cui all'articolo 4.1.7 dell'avviso;
- 4. I di essere a conoscenza che per il periodo di validità dell'avviso, il proponente potrà beneficiare di un solo voucher Dichiaro ai sensi e per gli effetti degli artt. 46 e 47 del D.P.R. 28/12/2000 n. 445 e consapevole della responsabilità penale cui può andare incontro per dichiarazioni mendaci, falsità in atti e uso di atti falsi, così come disposto dall'art.76 del citato DPR n.445/2000.
  - Con l'invio del presente modulo acconsento al trattamento dei dati personali trasmessi. Consenso esplicito secondo il D.Lgs 196/2003:
- 5. 🗹 di esprimere il consenso al trattamento dei miei dati personali inclusi quelli considerati come categorie particolari di dati;
- 6. 🖬 di esprimere il consenso al trattamento delle categorie particolari dei miei dati personali così come indicati nell'informativa che precede;

Dichiarazione e consenso al trattamento 🛦 📝 Informativa sulla privacy

Il sottoscritto interessato, acquisite le informazioni del titolare del trattamento ai sensi dell'articolo 7 del Reg.to UE 2016/679, presta il suo consenso alla comunicazione dei propri dati personali ad enti pubblici e società di natura privata per le finalità indicate: 🗹

📀 Salva 🛛 🥱 Annulla le modifiche

Inseriti i dati richiesti dal sistema l'utente può procedere cliccando sul pulsante "salva".

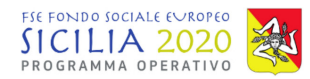

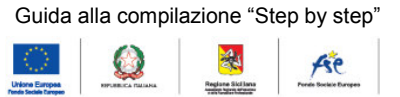

## Creazione di una nuova domanda

Per creare una nuova domanda per il finanziamento di voucher formativi bisogna preliminarmente indicare la tipologia di voucher nella sezione "**2. Creazione di una nuova domanda**", scegliendo tra:

- voucher per la partecipazione a Master di I e II livello e corsi di perfezionamento post-lauream;
- voucher per il conseguimento di una certificazione internazionale di lingua estera,
- voucher per il conseguimento di licenze-patenti-brevetti.

La tipologia di voucher selezionabile dipende dal titolo di studio conseguito dal soggetto e dalla finestra temporale attiva, secondo quanto riportato nell'Avviso.

| +2. Creazione di una nuova domanda |                                                                                                    |                                                            |  |  |  |  |
|------------------------------------|----------------------------------------------------------------------------------------------------|------------------------------------------------------------|--|--|--|--|
|                                    | La tipologia di voucher selezionabile varia in base al titolo di studio selezionato su Soggetto proponente e alla finestra<br>temporale di presentazione attiva.                                                                                   |                                                            |  |  |  |  |
|                                    | Tipologia di voucher \star                                                                                                    |                                                            |  |  |  |  |
|                                    | Seleziona una opzione                                                                                                    | 🕀 Crea                                                     |  |  |  |  |
|                                    | Seleziona una opzione                                                                                                    |                                                            |  |  |  |  |
|                                    | Voucher per la partecipazione a Master di I e II livello e corsi di perfezionamento post-lauream<br>Voucher per il conseguimento di una certificazione internazionale di lingua estera<br>Voucher per il conseguimento di licenze-patenti-brevetti | are la stessa con i corsi che<br>rmazioni siano mancanti e |  |  |  |  |

Si clicca quindi sul pulsante "Crea".

La domanda creata viene visualizzata nella sezione "3. Completa le domande ".

|                |             | Ricerca                                                                            |             |  |  |  |
|----------------|-------------|------------------------------------------------------------------------------------|-------------|--|--|--|
| Numero pratica | 🔺 Sezione 🍦 | Descrizione                                                                        | \$ <b>#</b> |  |  |  |
| 3              | В           | Voucher per il conseguimento di una certificazione internazionale di lingua estera | Modifica    |  |  |  |
|                |             |                                                                                    | Verifica    |  |  |  |
|                |             |                                                                                    | Stampa +    |  |  |  |
|                |             |                                                                                    | Sta         |  |  |  |

Per la domanda è possibile effettuare le seguenti operazioni:

- Modifica (per inserire le informazioni di dettaglio del corso);
- Verifica (da effettuare al termine del completamento delle informazioni di dettaglio);
- Stampa (consente di stampare gli allegati associati al voucher richiesto).

# 6. Completamento dei dati della domanda

Cliccando sul pulsante "Modifica" si apre una nuova schermata dove inserire le informazioni del corso per il quale si intende richiedere il voucher formativo.

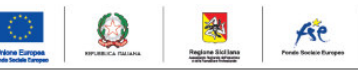

Devono essere completate le seguenti informazioni per tipologia di voucher:

## 1. Voucher per la partecipazione a Master di I e II livello e corsi di perfezionamento postlauream:

- dati generali (Iscritto/ammesso/Intende frequentare, tipologia corso, titolo del corso, ambito tematico di riferimento, ente erogatore, università pubblica/privata, riconosciuto dal MIUR con atto (obbligatorio solo se l'ente non è università pubblica));
- indirizzo sede operativa dell'ente (indirizzo, numero civico, città, C.A.P., provincia, stato);
- indirizzo sede didattica dell'ente (indirizzo, numero civico, città, C.A.P., provincia, stato);

| Dati generali                                                          |                            |                                             |                                           |   |
|------------------------------------------------------------------------|----------------------------|---------------------------------------------|-------------------------------------------|---|
| Iscritto / Ammesso / Intende frequentare A                             | Tipolo                     | ogia corso 🛦                                | Titolo del corso 🛦                        |   |
| Seleziona un valore                                                    | - Sele                     | ziona una opzione                           |                                           |   |
| Ambito tematico di riferimento 🛦                                       | Ente                       | erogatore 🛦                                 |                                           |   |
| Seleziona una opzione                                                  | •                          |                                             |                                           |   |
| Jniversità pubblica A Riconosciuto                                     | dal MIUR con atto (obbliga | atorio solo se l'ente non è università pubb | lica) 🗛                                   |   |
| No                                                                     |                            |                                             |                                           |   |
|                                                                        |                            |                                             |                                           |   |
| ndirizzo sede operativa dell'ente:                                     |                            |                                             |                                           |   |
|                                                                        |                            |                                             |                                           |   |
|                                                                        | C 1 D A                    | Duraula di 🗛                                | 5444 <b>A</b>                             |   |
|                                                                        | C.A.P. A                   |                                             | Selezionare un valore nella lista         |   |
|                                                                        |                            |                                             |                                           |   |
| ndirizzo sede didattica dell'ente:                                     |                            |                                             |                                           |   |
| ndirizzo 🛦                                                             |                            |                                             | Numero civico 🛦                           |   |
|                                                                        |                            |                                             |                                           |   |
| Città 🛦                                                                | C.A.P. 🛦                   | Provincia 🛦                                 | Stato 🛦                                   |   |
| <ul> <li>importo finanziak</li> <li>Responsabile del corso:</li> </ul> | pile (calcolato            | automaticamente d                           | al sistema);                              |   |
| Nome 🛦                                                                 |                            | Cognome 🛦                                   |                                           |   |
|                                                                        |                            |                                             |                                           |   |
| Caratteristiche del corso                                              |                            |                                             |                                           |   |
| Anno accademico 🛦                                                      |                            |                                             |                                           |   |
| Seleziona un valore                                                    | -                          |                                             |                                           |   |
|                                                                        |                            |                                             |                                           |   |
| eriodo di svolgimento:                                                 |                            |                                             |                                           |   |
| Jai 🗛                                                                  |                            |                                             |                                           | ÷ |
|                                                                        |                            |                                             |                                           |   |
| .FU (Crediti formativi universitari) / ECTS (Euroj                     | pean Credit Transfer Syste | em) 🕰 Attestato fina                        | e rilasciato 🔺                            |   |
|                                                                        |                            |                                             |                                           |   |
| e Costi del percorso di                                                |                            |                                             |                                           |   |
|                                                                        |                            |                                             |                                           |   |
| Costo totale di iscrizione € 🔺                                         |                            | Importo finar                               | ziabile €(calcolato dal sistema) <b>▲</b> |   |

Bisogna inoltre allegare, in formato PDF, la dichiarazione di intenti e la brochure ufficiale del master o corso di perfezionamento, secondo quanto riportato nell'avviso.

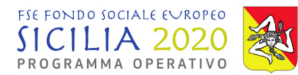

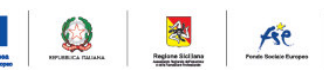

Se la tipologia corso scelta è "Master o corsi di perfezionamento post-lauream, erogati da Università Italiane e Istituzioni di istruzione superiore AFAM, già avviati nell'anno accademico 2018/2019 che non hanno raggiunto il 40% del monte ore previsto" risulterà obbligatorio allegare a sistema bisogna allegare la "Dichiarazione ore svolte controfirmata dal responsabile del corso".

Per allegare il nuovo documento cliccare sul pulsante "Scegli file" e selezionare il file dal proprio PC.

È consentito allegare un unico file per sezione con dimensione massima 4 MB.

| Caricamento documento                                                                                                    |
|----------------------------------------------------------------------------------------------------|
| Documento dichiarazione di intenti                                                                                                    |
| Allegare in formato PDF<br>Selezionare il files da caricare.<br>Si ricorda che per un corretto caricamento del file è necesssario che nel nome non vengano usati caratteri speciali, accenti e lettere accentate e che la denominazione dello stesso sia inferiore a 100<br>caratteri complessivi. |
| SFOGLIA NESSUN FILE SELEZIONATO.                                                                                                    |
| Caricamento documento                                                                                                    |
| Documento brochure ufficiale del master o del corso di perfezionamento                                                                                                    |
| Allegare in formato PDF<br>Selezionare il files da caricare.<br>Si ricorda che per un corretto caricamento del file è necesssario che nel nome non vengano usati caratteri speciali, accenti e lettere accentate e che la denominazione dello stesso sia inferiore a 100<br>caratteri complessivi. |
| SFOGLIA NESSUN FILE SELEZIONATO.                                                                                                    |

2. Voucher per la partecipazione a Voucher per il conseguimento di una certificazione internazionale di lingua estera:

- dati generali (Iscritto/Intende frequentare, ente erogatore);
- indirizzo sede operativa dell'ente (indirizzo, numero civico, città, C.A.P., provincia, stato);
- indirizzo sede didattica dell'ente (indirizzo, numero civico, città, C.A.P., provincia, stato);
- responsabile del corso (nome, cognome);

| scritto / Intende frequentare 🛦                                                                                                    | Ente        | erogatore 🛦               |                                   |
|----------------------------------------------------------------------------------------------------|-------------|---------------------------|-----------------------------------|
| Seleziona un valore                                                                                                    | •           |                           |                                   |
|                                                                                                    |             |                           |                                   |
| Indirizzo sede operativa dell'ente:                                                                                                    |             |                           |                                   |
| Indirizzo 🛦                                                                                                    |             |                           | Numero civico 🛦                   |
|                                                                                                    |             |                           |                                   |
| Città 🛦                                                                                                    | C.A.P. 🛦    | Provincia 🛦               | Stato 🛦                           |
|                                                                                                    |             | Seleziona un valore       | Selezionare un valore nella lista |
| tadulara anda didaktira dallarka.                                                                                                    |             |                           |                                   |
| Indirizzo sede didattica dell'ente:                                                                                                    |             |                           | Numero civico A                   |
| 1. 1999 - 1999 - 1999 - 1999 - 1999 - 1999 - 1999 - 1999 - 1999 - 1999 - 1999 - 1999 - 1999 - 1999 - 1999 - 199<br>1997 - 1999 - 1999 - 1999 - 1999 - 1999 - 1999 - 1999 - 1999 - 1999 - 1999 - 1999 - 1999 - 1999 - 1999 - 1999 -<br>1997 - 1999 - 1999 - 1999 - 1999 - 1999 - 1999 - 1999 - 1999 - 1999 - 1999 - 1999 - 1999 - 1999 - 1999 - 1999 - |             |                           |                                   |
| Città 🛦                                                                                                    | C.A.P. 🛦    | Provincia 🛦               | Stato 🛦                           |
|                                                                                                    |             | Seleziona un valore       | Selezionare un valore nella lista |
| Provenskille del source                                                                                                    |             |                           |                                   |
| Responsabile del corso:                                                                                                    |             |                           |                                   |
| Nome 🛦                                                                                                    |             | Cognome A                 |                                   |
|                                                                                                    |             |                           |                                   |
| • oprottorioticho                                                                                                    | del eeree ( | Cartificaziona lingua ani | tora poriodo di avolgimonto (     |

 caratteristiche del corso (Certificazione lingua estera, periodo di svolgimento, ore complessive, Attestato finale rilasciato);

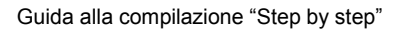

 $\bigcirc$ 

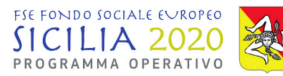

- costi del percorso (Costo totale di iscrizione);
- importo finanziabile (calcolato automaticamente dal sistema);

| Garatteristiche del corso      |      |                            |                          |        |
|--------------------------------|------|----------------------------|--------------------------|--------|
| Certificazione lingua estera   | v    |                            |                          |        |
| Periodo di svolgimento:        |      |                            |                          |        |
| Dal 🛦                          | al 🕰 |                            | Ore complessive <b>A</b> | -<br>V |
| Attestato finale rilasciato 🛦  |      |                            |                          |        |
|                                |      |                            |                          |        |
| • Costi del percorso di        |      |                            |                          |        |
| Costo totale di iscrizione € ▲ |      | Importo finanziabile €(cal | colato dal sistema) 🛦    |        |
|                                |      | × ·                        |                          | A V    |

Bisogna inoltre allegare, in formato PDF, la dichiarazione di intenti e la brochure ufficiale del master o corso di perfezionamento, secondo quanto riportato nell'avviso.

Per allegare il nuovo documento cliccare sul pulsante "Scegli file" e selezionare il file dal proprio PC.

È consentito allegare un unico file per sezione con dimensione massima 4 MB.

| Caricamento documento                                                                                                    |
|----------------------------------------------------------------------------------------------------|
| Documento dichiarazione di intenti                                                                                                    |
| Allegare in formato PDF<br>Selezionare il files da caricare.<br>Si ricorda che per un corretto caricamento del file è necesssario che nel nome non vengano usati caratteri speciali, accenti e lettere accentate e che la denominazione dello stesso sia inferiore a 100<br>caratteri complessivi. |
| SFOGLIA NESSUN FILE SELEZIONATO.                                                                                                    |
|                                                                                                    |
| Caricamento documento                                                                                                    |
| Documento brochure ufficiale del master o del corso di perfezionamento                                                                                                    |
| Allegare in formato PDF<br>Selezionare il files da caricare.<br>Si friorda che per un corretto caricamento del file è necessario che nel nome non vengano usati caratteri speciali, accenti e lettere accentate e che la denominazione dello stesso sia inferiore a 100                            |
| caratteri compressivi.                                                                                                    |

- 3. Sezione C Per la partecipazione a Voucher per il conseguimento di licenze-patentibrevetti:
  - dati generali (Iscritto/Intende frequentare, tipologia corso, ente erogatore);
  - indirizzo sede operativa dell'ente (indirizzo, numero civico, città, C.A.P., provincia, stato);
  - indirizzo sede didattica dell'ente erogatore (indirizzo, numero civico, città,C.A.P., provincia, stato);

|                                     |                 |                     | Guida alla compilazione            | e "Step by step" |
|-------------------------------------|-----------------|---------------------|------------------------------------|------------------|
| SICILIA 2020<br>PROGRAMMA OPERATIVO |                 |                     | Linde Empan<br>Back Sandar Sergers | kilana<br>Maran  |
| • Dati generali                     |                 |                     |                                    |                  |
| Iscritto / Intende frequentare      | Tipolo          | gia corso 🛦         |                                    | •                |
| Ente erogatore                      |                 |                     |                                    |                  |
|                                     |                 |                     |                                    |                  |
|                                     |                 |                     | Numero civico 🛦                    |                  |
| Città 🛦                             | C.A.P. <b>A</b> | Provincia 🛦         | Stato A                            |                  |
|                                     |                 | Seleziona un valore | Selezionare un valore nella lista  | •                |
| Indirizzo sede didattica dell'ente: |                 |                     |                                    |                  |
|                                     |                 |                     | Numero civico 🔺                    |                  |
| Città 🔺                             | C.A.P. A        | Provincia 🛦         | Stato 🛦                            |                  |
|                                     |                 | Seleziona un valore | Selezionare un valore nella lista  | •                |

- responsabile del corso (nome, cognome);
- caratteristiche del corso (periodo di svolgimento, ore complessive, attestato finale rilasciato);
- costi del percorso (Costo totale di iscrizione);
- importo finanziabile (calcolato automaticamente dal sistema);

| Responsabile del corso:        |      |                          |                          |       |
|--------------------------------|------|--------------------------|--------------------------|-------|
| Nome 🛦                         |      | Cognome 🛦                |                          |       |
|                                |      |                          |                          |       |
|                                |      |                          |                          |       |
| Garatteristiche del corso      |      |                          |                          |       |
|                                |      |                          |                          |       |
| Periodo di svolgimento:        |      |                          |                          |       |
| Dal 🔺                          | al 🛦 |                          | Ore complessive <b>A</b> |       |
|                                |      |                          |                          | ×     |
| Attaches finale diaminta A     |      |                          |                          |       |
|                                |      |                          |                          |       |
|                                |      |                          |                          |       |
| • Costi del percorso di        |      |                          |                          |       |
|                                |      |                          |                          |       |
| Costo totale di iscrizione € 🛦 |      | Importo finanziabile €(o | alcolato dal sistema) 🛦  |       |
|                                |      |                          |                          | ×     |
|                                |      |                          |                          | Lunad |

Bisogna inoltre allegare, in formato PDF, la dichiarazione di intenti e la brochure ufficiale del master o corso di perfezionamento, secondo quanto riportato nell'avviso.

Per allegare il nuovo documento cliccare sul pulsante "Scegli file" e selezionare il file dal proprio PC.

È consentito allegare un unico file per sezione con dimensione massima 4 MB.

\*

Regione Skillen

Are

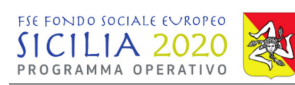

Caricamento documento

## Documento dichiarazione di intenti

Allegare in formato PDF Selezionare il files da caricare.

Selezionare il nes da caricare. Si ricorda che per un corretto caricamento del file è necessario che nel nome non vengano usati caratteri speciali, accenti e lettere accentate e che la denominazione dello stesso sia inferiore a 100 caratteri complessivi.

SFOGLIA... NESSUN FILE SELEZIONATO.

### Caricamento document

## Documento brochure ufficiale del master o del corso di perfezionamento

### Allegare in formato PDF Selezionare il files da caricare.

Si ricorda che per un corretto caricamento del file è necessario che nel nome non vengano usati caratteri speciali, accenti e lettere accentate e che la denominazione dello stesso sia inferiore a 100 caratteri complessivi.

SFOGLIA... NESSUN FILE SELEZIONATO.

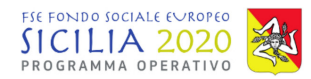

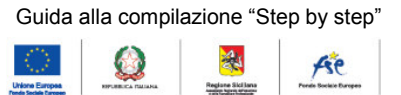

## Conferma della domanda

Inseriti tutti i dati richiesti dal sistema la progettazione del percorso è così completata. Con il pulsante "Verifica" presente nella sezione "Completa le domande" è possibile verificare lo stato di compilazione delle informazioni inserite.

| 🗲 3. Completa le domande (4)     |           |                                                                             |             |          |    |  |
|----------------------------------|-----------|-----------------------------------------------------------------------------|-------------|----------|----|--|
|                                  |           | Ricero                                                                      | a           |          |    |  |
| Numero pratica / 🔺<br>Domanda n. | Sezione 🔶 | Descrizione                                                                 | \$          | #        | ¢  |  |
| 7                                | в         | Voucher per il conseguimento di una certificazione interna<br>lingua estera | azionale di | Modifica | a  |  |
|                                  |           |                                                                             |             | Verifica | j. |  |
|                                  |           |                                                                             |             | Stampa - |    |  |

La verifica della domanda sarà possibile cliccando sul tasto "verifica". Verrà mostrata una finestra che indica in verde i campi correttamente compilati e in rosso quelli non compilati correttamente o mancanti.

| nodificati per                                                  | Risultato verifica                         |                                                          |                                                                | < <u>1</u>                                  |
|-----------------------------------------------------------------|--------------------------------------------|----------------------------------------------------------|----------------------------------------------------------------|---------------------------------------------|
| tto                                                             |                                            |                                                          |                                                                | matividi è necessario                       |
| e fiscale                                                       | Esito verifica sulla dom                   | anda                                                     |                                                                | arie. Tramite il tasto                      |
| I g                                                             | FALLITO                                    | I dati del soggetto sono incompl                         | leti Soggetto proponente                                       |                                             |
| Completa e                                                      | 1. Il campo Documer<br>2. Il campo Documer | ito ISEE è obbligatorio.<br>ito identità è obbligatorio. |                                                                |                                             |
| Sog                                                             | SUCCESSO                                   | Corso CS7 completo                                       | Corso                                                          |                                             |
|                                                                 | Esito: FALLITO                             |                                                          |                                                                | di Modifica                                 |
| re tempor                                                       |                                            |                                                          |                                                                | Verifica<br>Stampa <del>-</del>             |
| 01/02/2019<br>11:59:59-<br>28/02/2019<br>12:00:00<br>01/03/2019 | 12:00:00 12:00:0<br>01/03/2019 01/03/20    | 0                                                        | Chiudi                                                         | Modifica<br>Verifica<br>Stampa <del>-</del> |
| 12:00:00-<br>31/03/2019                                         | 12:00:00- 12:00:00<br>06/03/2019 06/03/20  | ).<br>19 9 B                                             | Voucher per il conseguimento di una certificazione internazion | nale di Modifica                            |

A seguito di esito positivo delle verifiche di sistema il soggetto proponente può confermare la proposta, nella home page del sistema, cliccando sul pulsante "Conferma".

24

4e

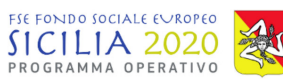

| PRO              | GRAMMA OPE                          | RATIVO                              |                                     |                |                     |                                    | Unione Europe<br>Tende Saciale Care | RIFURNICA PALIANA | Re   | giane Skillana | Panala Backata Duropeo |
|------------------|-------------------------------------|-------------------------------------|-------------------------------------|----------------|---------------------|------------------------------------|-------------------------------------|-------------------|------|----------------|------------------------|
| Avviso n.27/2019 |                                     |                                     |                                     |                | Guida alla compilaz | ione "Step by Step"                |                                     |                   |      | ×              |                        |
| E-mail           |                                     | Risultato ver                       | ifica                               |                |                     |                                    |                                     | ×                 |      |                |                        |
| P                | EC F                                | Esito verifica                      | sulla domanda                       |                |                     |                                    |                                     |                   |      |                |                        |
|                  | Completa e                          | SUCCESSO                            |                                     | I dati del sog | getto sono completi | Soggetto proponente                |                                     | nte               | 4    |                | 4                      |
| Sog              |                                     | SUCCESSO                            |                                     | Dati dell'ista | nza completi        | Istanza                            |                                     |                   | e di | Madifian       |                        |
|                  |                                     | SUCCESSO                            |                                     | Corso CS7 co   | ompleto             | Corso                              |                                     |                   |      |                |                        |
| Fin<br>#         | estre tempor                        | Esito: SUCCESSO CONFERMA            |                                     | A              |                     |                                    |                                     |                   |      | Stampa -       |                        |
| 1°               | 01/02/2019                          |                                     |                                     |                |                     |                                    |                                     |                   |      |                |                        |
|                  | 11:59:59-<br>28/02/2019             |                                     |                                     |                |                     |                                    |                                     | -                 |      |                |                        |
| -                | 12:00:00                            |                                     |                                     |                |                     |                                    |                                     | Chiudi            |      |                | -                      |
| 2°               | 12:00:00-<br>31/03/2019<br>12:00:00 | 12:00:00-<br>06/03/2019<br>12:00:00 | 12:00:00-<br>06/03/2019<br>12:00:00 | 9              | В                   | Voucher per il co<br>lingua estera | nseguimento di una certificazi      | one internazional | e di | Modifica       |                        |
|                  |                                     | 07/03/2019                          | 07/03/2019                          |                |                     |                                    |                                     |                   |      | Verifica       |                        |

|                           | Linee guida alla compilazione                                                                                                    |            | _       |  |  |  |  |  |
|---------------------------|----------------------------------------------------------------------------------------------------|------------|---------|--|--|--|--|--|
|                           | Attenzione                                                                                                    |            |         |  |  |  |  |  |
|                           | Domanda n. 72                                                                                                    |            |         |  |  |  |  |  |
| reazior<br>seriti<br>rma. | Sei sicuro di voler confermare l'istanza? Dopo la conferma non sarà più possibile modificare l'istanza o i dati relativi il soggetto proponente. |            |         |  |  |  |  |  |
| nte                       | Per la conferma inserire nella casella il seguente testo:<br>CONFERMA                                                                            |            |         |  |  |  |  |  |
|                           |                                                                                                    | Conferma C | hiudi ) |  |  |  |  |  |
|                           | Id Catogoria dostinatari                                                                                                    | Totala     | 070     |  |  |  |  |  |

Dopo la conferma della domanda è possibile procedere con la stampa degli allegati:

- Allegato A DOMANDA DI PARTECIPAZIONE;
- Allegato B DICHIARAZIONE SOSTITUTIVA DELL'ATTO DI NOTORIETA';
- Allegato C INFORMATIVA PRIVACY.

Fino alla conferma è comunque possibile procedere alla stampa delle bozze degli allegati che contengono i dati fino a quel momento inseriti.

**Nota:** Il sistema consente la conferma di più domande ma come indicato nell'avviso a ciascun candidato potrà essere erogato un solo voucher.